# Training Management System User Manual for Individual Participants

URL of the Training Website : <u>http://cbseacademic.nic.in/</u>-> Training/ Capacity Building Program

The Process flow for the individual participants:

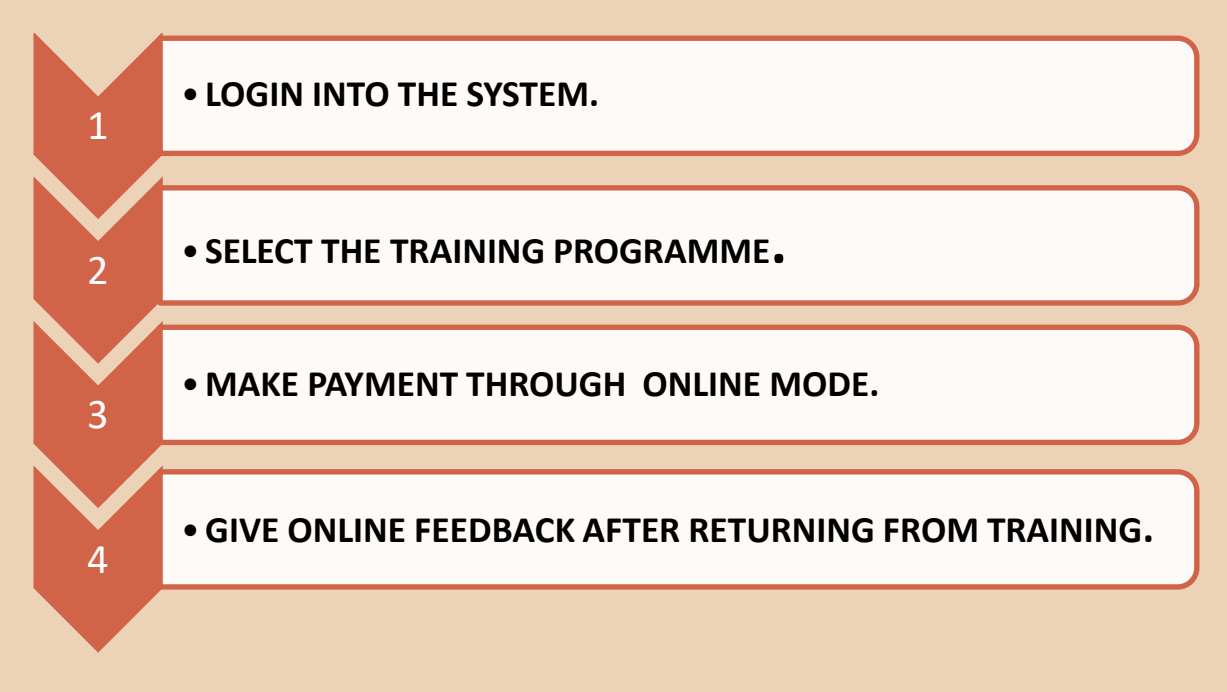

# **HOME PAGE:**

|                                                                                           | A   📞 011-23214737, 23216963 🖂 dirtraining.cbse@gmail.com                                                                                                    |
|-------------------------------------------------------------------------------------------|----------------------------------------------------------------------------------------------------|
| CBSE<br>Central Board of Secondary Education                                              | Training Wing 🕨                                                                                                    |
| HOME USER MANUALS - REGISTER - LOGIN                                                      | N AS - ONLINE FORMS - ABOUT TRAININGS - CONTACT US                                                                                                    |
| Ajmer<br>Bengaluru<br>Bhopal<br>Bhubaneswar<br>Chandigarh<br>Chennai<br>Dehradun<br>Delhi | Acation are<br>ntral Board<br>hey play a<br>nt of the<br>bjectives of<br>L is to<br>Iding and<br>update the<br>teachers.<br>Guwahati<br>Kakinada<br>Panchkula<br>Patna<br>Prayagraj<br>Pune<br>Thiruvananthapuram |
| STEPS FOR ATTENDING TRA                                                                   | AINING                                                                                                    |
| @ CBSE Academic IT Unit. All Rights Reserved.                                             | Go to Settings to activate Windows.                                                                                                    |

## **SELECT CENTRE OF EXCELLENCE OR PROGRAMME TO REGISTER FOR TRAINING:**

First click on **Registration Tab** provided at the portal. The screen given below will appear:

| 0                  | CBSE                                   |                                       |                                 | Training Wing ►                 | @gmail.c |
|--------------------|----------------------------------------|---------------------------------------|---------------------------------|---------------------------------|----------|
| AND REAL PROPERTY. | Central Board of Secondary Education   | HOME USER MANUALS - REGIS             | TER - LOGIN AS - ONLINE FORMS   | - ABOUT TRAININGS - CONTACT US  |          |
| Centre             | e of Excellence                        | General CBPs                          | Subject Specific CBPs           | Other Programmes                |          |
| COE A              | JMER                                   | CLASSROOM MANAGEMENT                  | ENGLISH CORE SECONDARY          | PROSPECTIVE RESOURCE PERSONS    | 5        |
| COE B              | BENGALURU                              | VALUES EDUCATION                      | MATHEMATICS SECONDARY           | PROGRAMMES                      | $\leq$   |
| COE B              | BHOPAL                                 | INCLUSION AND INCLUSIVE               | SOCIAL SCIENCE SECONDARY        | INDUCTION PROGRAMME FOR NEWLY   |          |
| COE B              | HUBANESWAR                             | STRATEGIES                            | HINDI SECONDARY                 |                                 |          |
| COE C              | CHANDIGARH                             | CAREER GUIDANCE                       | SCIENCE SECONDARY               | All Upcoming Programmes         | $\leq$   |
| COE C              | CHENNAI                                | GENDER SENSITIVITY                    | ENGLISH SR. SECONDARY           |                                 |          |
| COE D              | DEHRADUN                               | LIFE SKILLS (BASIC)                   | ACCOUNTANCY SR. SECONDARY       |                                 |          |
| COE D              | DELHI: 1                               | REMODELLED STRUCTURE OF<br>ASSESSMENT | BUSINESS STUDIES SR. SECONDARY  |                                 |          |
| COE G              | GUWAHATI                               | STRESS MANAGEMENT                     | HISTORY SR. SECONDARY           | am                              |          |
| COE K              | AKINADA                                | ADDI ESCENCE EDUCATION                | POLITICAL SCIENCE SR. SECONDARY |                                 |          |
| COE P              | PANCHKULA                              | UPHOI DING ETHICS AND INTEGRITY       | ECONOMICS SR. SECONDARY         |                                 |          |
| COE P              | PATNA                                  |                                       | PSYCHOLOGY SR. SECONDARY        |                                 |          |
| COE P              | PRAYAGRAJ                              |                                       |                                 |                                 |          |
| COE P              | PUNE                                   |                                       |                                 |                                 |          |
| COE T              | HIRUVANANTHAPURAM                      |                                       |                                 |                                 |          |
| TRAIN              | NING UNIT, HQ, CBSE                    |                                       |                                 | Activate Windows                |          |
| @ CRSE A           | Academic IT Unit. All Rights Reserved. |                                       |                                 | Go to Settings to activate Wind | iows.    |

Clicking Register tab will show a dropdown menu containing the available Centre of Excellence and Programmes available for Teacher's Training. Select either Centre of Excellence or Programme from the drop down menu, the screen having the information about various training programme on different schedule/venues will appear:

| <b>^</b> | <b>C</b> 011-23214737, 23216963 | ≥ dirtraining.cbse@gmail.com |
|----------|---------------------------------|------------------------------|
|----------|---------------------------------|------------------------------|

Training Wing >>

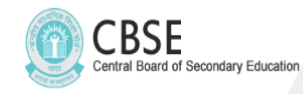

HOME USER MANUALS - REGISTER - LOGIN AS - ONLINE FORMS - ABOUT TRAININGS - CONTACT US

| Re  | jister for Trainii         | ng Programme                |                           |                                        |                                        |                |                                                                    |                                                                                   |                      |
|-----|----------------------------|-----------------------------|---------------------------|----------------------------------------|----------------------------------------|----------------|--------------------------------------------------------------------|-----------------------------------------------------------------------------------|----------------------|
| S.1 | O. CENTRE OF<br>EXCELLENCE | PROGRAMME-TITLE             | PROGRAMME-<br>VENUE       | START & END DATE                       | REG START & END<br>DATE                | NO OF<br>SEATS | FEE PER<br>PARTICIPANT<br>PER DAY FOR<br>SCHOOLS IN<br>INDIA (INR) | FEE PER<br>PARTICIPANT<br>PER DAY FOR<br>SCHOOLS<br>LOCATED IN<br>ABROAD<br>(INR) | Click to<br>Register |
| 1   | Delhi                      | Test Programme- Two<br>Days | Adarsh Nagar,<br>hggfhgfh | 25/07/2019 08:00 -<br>26/07/2019 14:00 | 20/07/2019 08:00 -<br>25/07/2019 08:00 | 56             | 2                                                                  | 5                                                                                 | Register             |

Activate Windows

@ CBSE Academic IT Unit. All Rights Reserved.

### **REGISTERING FOR A PARTICULAR TRAINING PROGRAMME:**

User can register for any training programme listed by clicking on "Register" link provided against each training schedule.

> On clicking on "Register" link, the user will be asked whether it's a CBSE affiliated school or an already Registered Individual Participant or New Individual Participant.

| Regis | ter for Trainii         | ng Programme                |              |                                                                                                    |                |                                                                    |                                                                                   | ſ                    |
|-------|-------------------------|-----------------------------|--------------|----------------------------------------------------------------------------------------------------|----------------|--------------------------------------------------------------------|-----------------------------------------------------------------------------------|----------------------|
| _     |                         |                             |              |                                                                                                    |                |                                                                    |                                                                                   |                      |
| S.NO. | CENTRE OF<br>EXCELLENCE | PROGRAMME-TITLE             | PRO<br>VEN   | Login for School Affiliated with CBSE(Multiple Participants) New Registration for Individual Participants Login for Existing Individual Participants | NO OF<br>SEATS | FEE PER<br>PARTICIPANT<br>PER DAY FOR<br>SCHOOLS IN<br>INDIA (INR) | FEE PER<br>PARTICIPANT<br>PER DAY FOR<br>SCHOOLS<br>LOCATED IN<br>ABROAD<br>(INR) | Click to<br>Register |
| 1     | Delhi                   | Test Programme- Two<br>Days | Adar<br>hggf | Close                                                                                                    | 56             | 2                                                                  | 5                                                                                 | Register             |

Activate Windows

@ CBSE Academic IT Unit. All Rights Reserved.

Click on the appropriate option applicable.

#### FOR INDIVIDUAL PARTICIPANT

- > Individual participant may also register themselves for any training programme.
- In case of an existing user, enter your User-id and Password and click on the "Login for Individual Participant" on the screen shown at d) above.

|                                                                      | orradia and a second second se |
|----------------------------------------------------------------------|----------------------------------------------------------------------------------------------------|
| Central Board of Secondary Education<br>HOME USER MANUALS - REGISTER | r - Login as - Online Forms - About trainings - Contact us                                                                                                    |
|                                                                      | INDIVIDUAL PARTICIPANT LOGIN                                                                                                    |
|                                                                      | User ID: User ID                                                                                                    |
|                                                                      | Passowrd: Password                                                                                                    |
|                                                                      | Security Pin: B74BE                                                                                                    |
|                                                                      | Enter Security Pin Security Pin                                                                                                    |
|                                                                      | Login<br>New Registration! Forgot Password?                                                                                                    |
|                                                                      |                                                                                                    |
|                                                                      |                                                                                                    |
|                                                                      | Activate Windows                                                                                                    |
| @ CBSE Academic IT Unit. All Rights Reserved.                        | Go to Settings to activate Windows.                                                                                                    |

(g) If user click on New Registration for Individual Participant A new user can register by filling up the form :

| Registration Form<br>* Indicates Mandatory | For Individual Participant<br>Fields. |                                                                                                    |                             |
|--------------------------------------------|---------------------------------------|----------------------------------------------------------------------------------------------------|-----------------------------|
|                                            | Personal Details                      | School Details                                                                                           |                             |
| *Participant's Name                        | - Vame                                | *School Affiliation No. Affiliation No.                                                                  |                             |
| *Present Address                           | Address Line 1                        | *School Name School Name                                                                                 |                             |
|                                            | Address Line 2                        | *School Email School Email Address                                                                       |                             |
|                                            | Address Line 3                        | Contact No.(School) School Contact No                                                                    |                             |
|                                            |                                       | * School is situated in                                                                                  |                             |
| "City                                      | City                                  | Professional Experience(in years)                                                                        |                             |
| *State                                     | Select State                          | Sr. Secondary Level                                                                                      |                             |
| *Pin Code                                  | Pin Code                              | Secondary Level                                                                                          |                             |
| *Date of Birth<br>(dd/mm/yyyy)             | Date of Birth                         | Below Secondary Level                                                                                    |                             |
| * Gender                                   | - <b>Y</b>                            |                                                                                                    |                             |
| *Category                                  | - •                                   |                                                                                                    |                             |
| *Email                                     | Email Address                         | Login Details                                                                                            |                             |
| *Mobile No.                                | Mobile No.                            | Please choose participant's userid and password, this can be used for individual<br>login at later stane |                             |
| Tel No.(R)                                 | Telephone No.                         | "Userid Enter user id                                                                                    |                             |
| *Designation                               | - <b>v</b>                            | *Password At least 5 characters                                                                          |                             |
| *Highest Qualification                     | - •                                   | *Confirm Password Retype password                                                                        |                             |
|                                            |                                       |                                                                                                    |                             |
|                                            | SUB                                   | IT DETAILS                                                                                               | ivate Windows               |
|                                            |                                       | Go to                                                                                                    | Settings to activate Window |
| CBSE Academic IT Unit. All R               | ights Reserved.                       |                                                                                                    |                             |

After filling up the relevant information click on "Submit Details".

| D                                                     |                                                       |
|-------------------------------------------------------|-------------------------------------------------------|
| Programme Confirmation                                |                                                       |
| Welcome : fgfd!                                       |                                                       |
| Programme Title Test Programme- Two                   | o Days                                                |
| Centre of Excellence Delhi<br>PS-1-2, Institutional A | irea, I.P.Extn. Patparganj, Delhi A & N ISLAND 110092 |
| Venue Adarsh Nagar, hggfhg                            | gfh                                                   |
| Training Start date and Time 25/07/2019 08:00         |                                                       |
| Ending on 26/07/2019 14:00                            |                                                       |
| Contact Person(s) gggg                                |                                                       |
| Note gg                                               |                                                       |
| Fee (INR) per participant per day Rs.2/-              |                                                       |
|                                                       |                                                       |

Click on "Proceed for Payment" option.

# Payments:

(i) Confirm payment in next screen. Individual participant can make online payment as given in the screen be

|                                                                                                    | d of Secondary Education |                             |                           |                        |             | in oin in  | 9.000       | <b>)</b> |
|----------------------------------------------------------------------------------------------------|--------------------------|-----------------------------|---------------------------|------------------------|-------------|------------|-------------|----------|
| and the second second s |                          |                             | REGISTER                  | MAKE PAYMEN            | Т МҮ АССОИ  | NT- SUBMIT | FEEDBACK LO | GOUT     |
|                                                                                                    |                          |                             |                           |                        |             |            |             |          |
| Online Payment 1                                                                                                    | or Registered Progra     | mme                         |                           |                        |             |            |             | Ì        |
| D                                                                                                    | sette                    |                             |                           |                        |             |            |             |          |
| Programme de                                                                                                    | talls                    |                             |                           |                        |             |            |             |          |
| Programme Title                                                                                                    |                          | Test Programme              | e- Two Days               |                        |             |            |             |          |
| Centre of Excellence                                                                                                    |                          | Delhi<br>PS-1-2, Institutio | onal Area, I.P.Extn. Patp | arganj, Delhi A & N IS | LAND 110092 |            |             |          |
| Venue                                                                                                    |                          | Adarsh Nagar, h             | Adarsh Nagar, hggfhgfh    |                        |             |            |             |          |
| Training Start date a                                                                                                    | nd Time                  | 25/07/2019 08:              | 25/07/2019 08:00          |                        |             |            |             |          |
| Ending on                                                                                                    |                          | 26/07/2019 14:              | 00                        |                        |             |            |             |          |
| Contact Person(s)                                                                                                    |                          | 9999                        |                           |                        |             |            |             |          |
| Note                                                                                                    |                          | gg                          |                           |                        |             |            |             |          |
| Fee (INR) per partici                                                                                                    | pant per day             | Rs. 2/-                     |                           |                        |             |            |             |          |
| Participant(s)                                                                                                    |                          |                             |                           |                        |             |            | ,           |          |
| S.No. Ref.Id                                                                                                    | Participant Name         | Designation                 | Contact No(s)             | Email                  | Status      | School     | Fee (INR)   |          |
| 1 B1301061                                                                                                    | fgfd                     | Counsellor                  | 6565654665                | gg@kk.com              | Ν           | IND        | 4           |          |
|                                                                                                    |                          |                             |                           |                        |             | Total Fee  | es= Rs. 4/- |          |
|                                                                                                    |                          | Click                       | Here to Proceed for On    | line Payment           |             |            |             |          |
|                                                                                                    |                          |                             |                           |                        |             |            | Activate W  | Indows   |

(j) Click on the "Click Here to Proceed for Online Payment" button; it takes you to the online Payment Gateway. User can do online payment using options Credit Card, Debit Card, Debit Card + ATM PIN and Internet Banking.

| ← → C 🔒 PayU       | Payments Pvt. Ltd. [IN]   https://secure.payu.in/_payment_op | tions?mihpayid=431c73bc63b26ffc3ecab516cca238cd | ☆ 🖸 🔮 :    |
|--------------------|--------------------------------------------------------------|-------------------------------------------------|------------|
|                    | HDFC BANK                                                    | Smart Hub.                                      | i î        |
|                    | Pay through <b>EASYE</b>                                     | <b>MI</b> with HDFC Bank Credit Cards.          |            |
|                    | Billing Information  Amount  Rs. 1200.00                     | PAY WITH                                        |            |
|                    | © Order No<br>A0200014123229                                 | HDFC BANK CREDIT CARD                           |            |
|                    | ☆ Merchant<br>cbse/2018/hqreg                                | OTHER BANK CREDIT CARD                          |            |
|                    | Website<br>www.cbse/2018/hqreg.in                            | OTHER BANK DEBIT CARD                           |            |
| A15- MEDIA -Y door | A14-ADDADEL-Y doc                                            |                                                 | Show all X |

- (k) After Successful online payment user will be returned back to the training portal.
- (I) If online transaction is successful **then Online Payment successful message** will appear in Fee Status with transaction id.
- (m) If online transaction is failed then transaction failed message will appear in fee Status with transaction id. User can go to 'Make Payment' option to complete the payment formalities

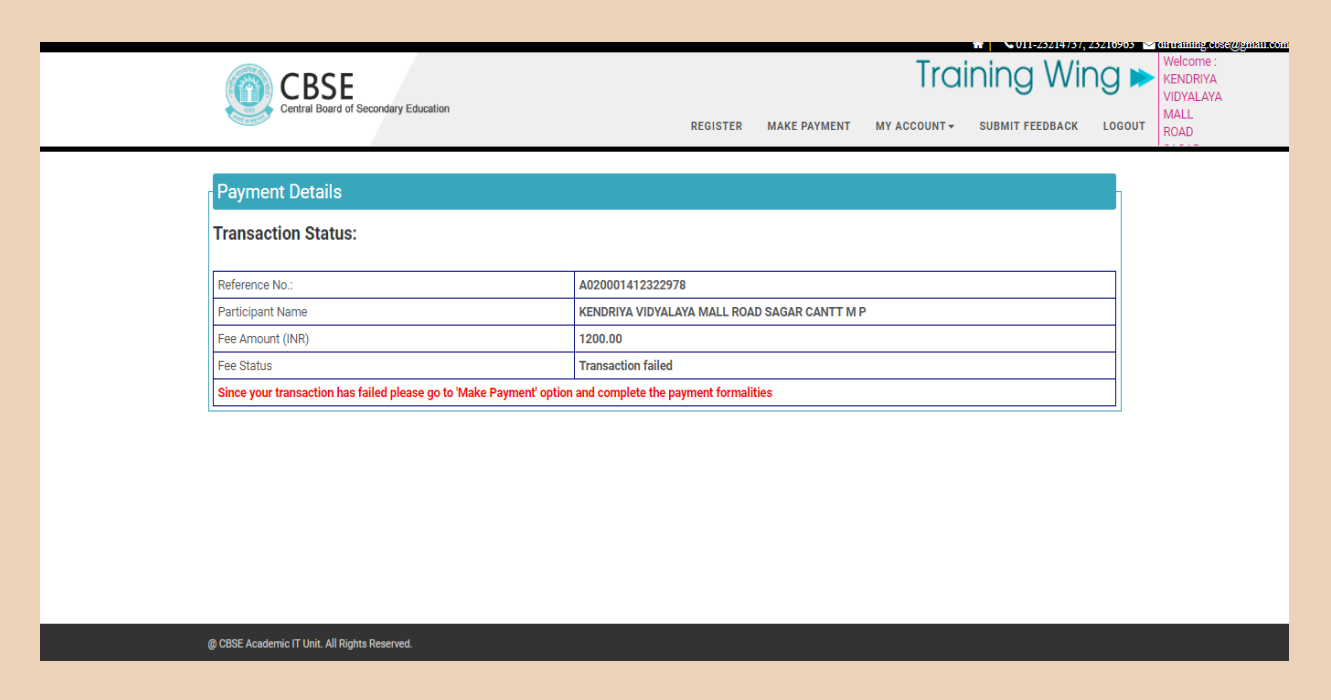

(n) User can download receipt generated for online transaction after clicking "Receipt for Online Payment " sub menu under "My Account" Menu. This receipt is to be carried by the participant at the training programme venue in order to have a proof of a valid participant.

| Select Registered 11/07/<br>Training Schedule                                                                                                  | 2019-12/07/2019:Stress Management PRP- Two Days                                                                                                    | Ho No 546 Sec 19,GFDSFAG                                                                                                    |                                                                                                    |
|----------------------------------------------------------------------------------------------------|----------------------------------------------------------------------------------------------------|----------------------------------------------------------------------------------------------------|----------------------------------------------------------------------------------------------------|
| Select Reference Id C0901                                                                                                    | 048 🔻                                                                                                    |                                                                                                    |                                                                                                    |
|                                                                                                    | Click here to de                                                                                                    | ownload Receipt                                                                                                    |                                                                                                    |
| Receipt for Online Pay                                                                                                    | ment                                                                                                    |                                                                                                    |                                                                                                    |
|                                                                                                    | (Applicant Copy)                                                                                                    |                                                                                                    | (CBSE Copy)                                                                                                    |
| 0                                                                                                    | RECEIPT                                                                                                    | 0                                                                                                    | RECEIPT                                                                                                    |
| CBSE Ca                                                                                                    | pacity Building Programme                                                                                                    | CBSE Ca                                                                                                    | pacity Building Programme                                                                                                    |
| Reference No.:                                                                                                    | C0901048                                                                                                    | Reference No.:                                                                                                    | C0901048                                                                                                    |
| Centre of Excellence:                                                                                                    | Delhi                                                                                                    | Centre of Excellence:                                                                                                    | Delhi                                                                                                    |
| Applicant Name:                                                                                                    | KENDRIYA VIDYALAYA                                                                                                    | Applicant Name:                                                                                                    | KENDRIYA VIDYALAYA                                                                                                    |
| Programme Name:                                                                                                    | Stress Management PRP- Two Days                                                                                                    | Programme Name:                                                                                                    | Stress Management PRP- Two Days                                                                                                    |
| Contact No.:                                                                                                    | 9992641080                                                                                                    | Contact No.:                                                                                                    | 9992641080                                                                                                    |
| Fee per Participant per day:                                                                                                    | Rs. 1500/- Only                                                                                                    | Fee per Participant per day:                                                                                                    | Rs. 1500/- Only                                                                                                    |
| No of Participants:                                                                                                    | 4                                                                                                    | No of Participants:                                                                                                    | 4                                                                                                    |
| Amount Paid:                                                                                                    | Rs.12000/- Only                                                                                                    | Amount Paid:                                                                                                    | Rs.12000/- Only                                                                                                    |
| Transaction Id                                                                                                    | ASDFREEWFDSARE                                                                                                    | Transaction Id                                                                                                    | ASDFREEWFDSARE                                                                                                    |
|                                                                                                    | Signature of Authorised Representative with stamp<br>Name & Address of the Centre of Excellence                                                                                                    |                                                                                                    | Signature of Authorised Representative with stamp<br>Name & Address of the Centre of Excellence                                                                                                    |
| Date:<br>Place:                                                                                                    |                                                                                                    | Date:<br>Place:                                                                                                    |                                                                                                    |
| INSTRUCTIONS FOR THE CENTRE<br>receipt after ensuring that the app<br>online payment' giving the details<br>by the Centre of Excellence before | OF EXCELLENCE:Centre of Excellence shall issue this<br>licent has paid fees to the CBSE.A copy of 'Reciept for<br>of this transaction should be received from the applicant<br>allowing the participant to attend the training. | INSTRUCTIONS FOR THE CENTRE<br>receipt after ensuring that the app<br>online payment' giving the details of<br>by the Centre of Excellence before | OF EXCELLENCE:Centre of Excellence shall issue this<br>licant has paid fees to the CBSE.A copy of 'Reciept for<br>of this transaction should be received from the applicant<br>allowing the participant to attend the training. |

CBSE Academic IT Unit. All Rights Reserved.

- Submit Feedback: Participant must share their experience about the training programme and the trainer by submitting the feedback after attending the training programme.
- **Participation Certificate**: Participation Certificate is available for download after submission of feedback.
- **Change Password**: An individual participant can change their password using this option.

Always logout after you are done with online software.

The individual participant must ensure that they have paid the training fee through online mode in each and every case before proceeding to the venue of the training otherwise the participants will not be allowed to join the training programme. They must hand over the copy of receipt of online payment as a proof of payment at the training venue.